(別添1)

# EPA 看護師候補者向け学習サポートシステム概要書

# 目次

① システム概要 ------ P1

- 1) システム稼動サーバー概要
- 2) 構築プログラム概要
- 3) データベース概要
- 4) その他

#### ② システムの機能概要

- 1) EPA 看護師候補者向け機能 ----- P2 ~ P4
- 2) 候補者受入れ施設、担当者向け機能 -----P5 ~ P7

# ① システム概要

EPA 看護師候補者向け学習サポートシステムの概要を記する。

#### 1) システム稼動サーバー概要

#### ・ 構築及び 運用形式: HOSTING

#### ・<u>サーバースペック</u>

OS: Redhat Enterprise Linux 5 Kernel and CPU: Linux 2.6.18-164.6.1.el5PAE on i686 [Intel Xeon X3330 2.66GHz QuadCore] Real memory: 3.96 GB Virtual memory: 5.16 GB Local disk space: 500GB ×2(Raid1) Network: 専用 100Mbps

# 2) 構築プログラム概要

WebServer: Apache2.2.3(RedHat) Program: PHP 5.1.6 Interface: xhtml(xml1.0 / utf-8) + CSS + JavaScript(Ajax=非同期通信用) + Adobe Flash

# 3) データベース概要

DBServer: MySQL 5.0.7 文字コード: utf8\_unicode\_ci DB 管理ツール: Adminar2

## 4) その他

サーバ管理ツール:Webmin DomainName:epa-support.jp SSL:GeoTrust

# ② システムの機能概要

EPA 看護師候補者向け学習サポートシステムの機能に関して記する。 ※基本的に、本書に記載された内容で、実施、表示、変更等の動作は、全て Web 上での前提とする

# 1) EPA 看護師候補者向け機能

#### 【画面イメージ】

●システムログイン(下図参照)

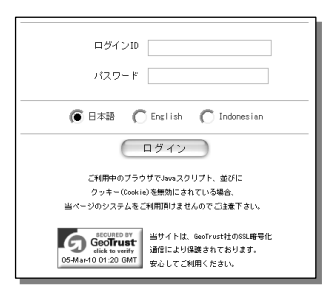

・利用者個別のアカウント情報による
 ・本システムの利用言語選択
 (利用者による任意選択)

#### ●出題コンテンツの一覧化(下図参照)

| 問題No | 試験名称                   | 出題数   | 試験時間  | 印刷用   | 解答用   |
|------|------------------------|-------|-------|-------|-------|
| 1    | ■第99回 看護師国家試験 過去問題(午後) | 120 問 | 160 分 | 印刷用   | 解答用   |
| 2    | ■第99回 看護師国家試験 過去問題(午前) | 120 問 | 160 分 | 印刷用   | 解答用   |
| 3    | ■第34回 新難師国家試験 過去問題(午後) | 90 ES | 150 ☆ | FORIE | ag 答用 |

・利用者は、自身の希望する 試験名称をクリックし受験開始

●看護師国家試験過去問題の試験実施(下図参照)

| ■第98回 看護師圖家試験 邊去問題(午前) [120 問]                                                                                                    |   |
|----------------------------------------------------------------------------------------------------|---|
| 1 (2012)                                                                                                    | Å |
| (10歳のたね、既知りウマチマ入降中、激し、観田福が読者、高く晴れず、1週間能から売気がなくなり、食気も活下してきた。<br>(第気がらくて・・・。おえられなし、生きていてもしいことがなし、いっそしなくなってしましたいりと言い始めた。この患者の症状はどわか。 | l |
| C 1. 28#                                                                                                    | l |
| C 2. 行動抑制                                                                                                    | l |
| ○ 3. 自殺定慮                                                                                                    | l |
| 〇 4. 被害妄想                                                                                                    | I |
| R129 2                                                                                                    | I |
| 在総約2週日で出産した新生児。出生時体量2,300g。アブガースコア1分領3点、5分値10点であった。分娩所要時間12時間<br>30分、分娩時出血動は200g。身間は母乳胃児を希望している。                                  | × |
| (1184477)                                                                                                    |   |

- ・システムによる、ランダム出題
- ・設定受験時間のカウントと、満了時の強制終了
- •一時中断機能
- ・受験者本人の意思による、試験終了
- ※Ajax による非同期通信にて、クリックの都度 回答を保存/更新する

### ●受験結果表示(下図参照)

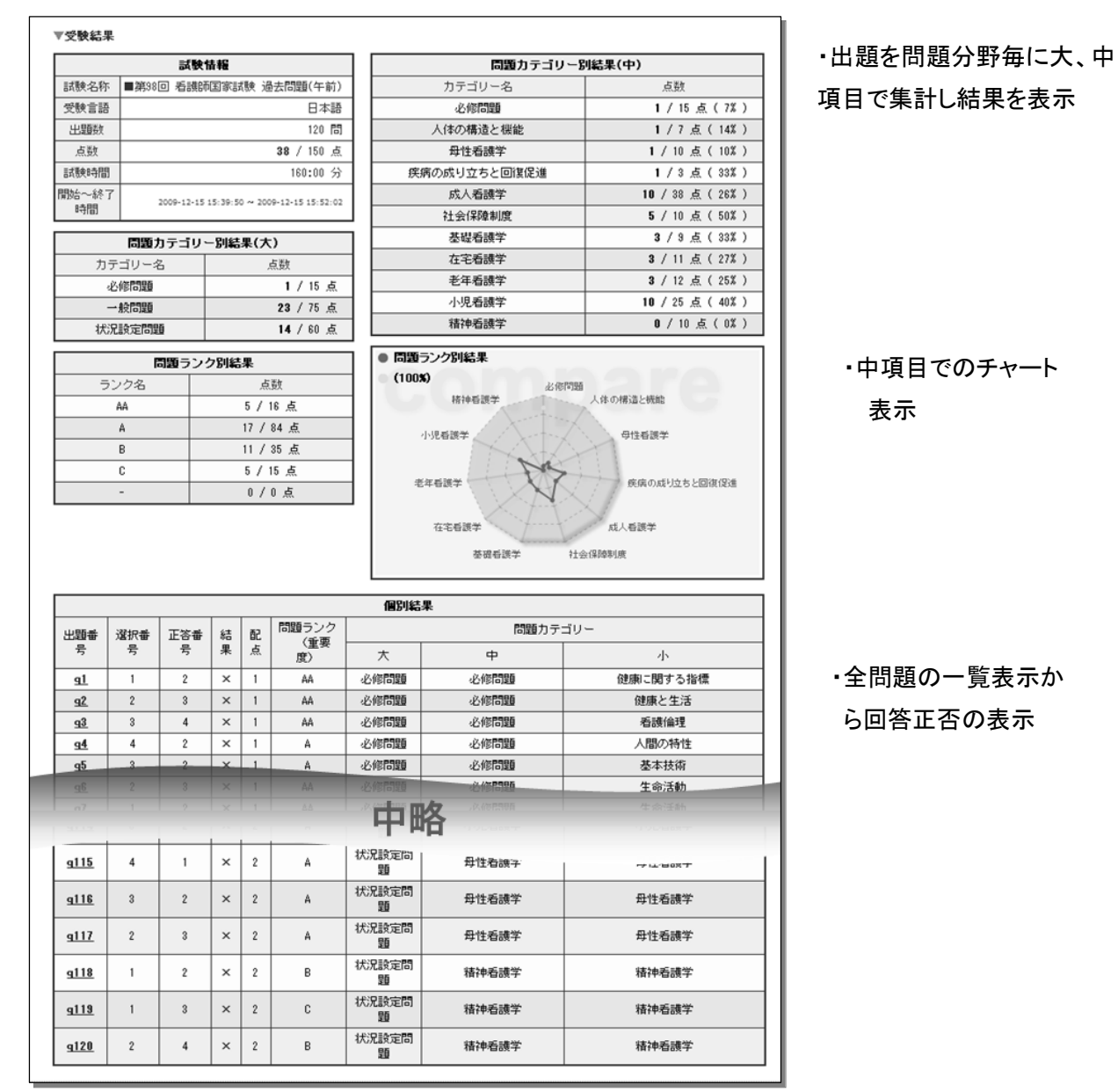

#### ●個別問題結果表示(下図参照)

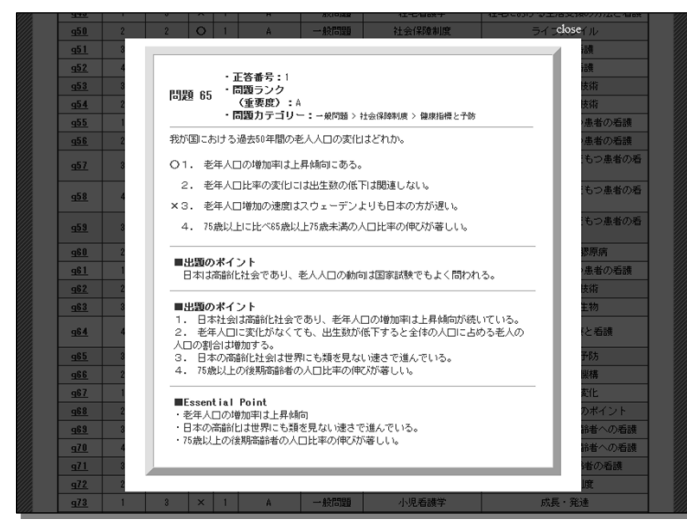

・受験結果表示:全問題の一覧表示から、出題番号をクリックすると、専用
 ビューワーが起動し、該当出題番号の、
 出題内容、回答正否、解説等を表示

#### ●利用者別の受験結果一覧化(下図参照)

| ▼党 | 映結果一覧  |                   |                        |            |                        |                     |          |                     |
|----|--------|-------------------|------------------------|------------|------------------------|---------------------|----------|---------------------|
|    |        | 1.245 1.426.27.24 |                        | 出題数        | 試験時間                   | 開始~終了               |          |                     |
| NO | 1.     | A.85              | 記録大台が                  | 嬳点         | 受験言語                   | 時間                  |          |                     |
|    |        | 両明オス              | ■第38回 看護師国家試験 過去問題(午前) | 120 間      | 160:00 分               | 2009-12-15 19:15:18 |          |                     |
| °  |        | C. 6 (#I#+        | [ 残り時間:138:00 ]        | - / 150 点  | 日本語                    | 0000-00-00 00:00:00 |          |                     |
|    | 22 T   | 結果だみる             | ■第00回 毛球師同家試験 過去問題(左前) | 120 問      | 160:00 分               | 2009-12-15 16:02:11 |          |                     |
| Ĺ  | 465, 1 | 08402070          | ■第30回 石酸时国家政策 迪公问题(十前) | 46 / 150 点 | 日本語                    | 2009-12-15 16:10:20 |          |                     |
| ,  | 終了     | 結果だみる             | は里ちみる                  | 結果をみる      | ■第00回 毛港研究会計論 過土門時(左前) | 120 問               | 160:00 分 | 2009-12-15 15:39:50 |
| Ľ  | [中断有り] | 184.2070          |                        | 38 / 150 点 | 日本語                    | 2009-12-15 15:52:02 |          |                     |

・利用者が過去に受験した試験結果
 や、中断中の試験等の一覧化
 ・各状態欄のボタンをクリックし、過去の結果閲覧や中断試験の再開

#### ●利用者登録情報変更(下図参照)

| ▼登録情報変更    |                                               |
|------------|-----------------------------------------------|
|            |                                               |
| LOGIN ID   | PH1000000                                     |
| PASSWORD   | =パスワードを変更しない場合は、空間で結構です。<br>変更する場合のみ、入力して下さい。 |
| 氏名(개ファベット) | Kousei Tarou                                  |
| 氏名(力タカナ)   | <u>コウセイ タロウ</u>                               |
| E-Mail     | demo@demodemo.com                             |
| 所属機關名      | 厚生労働省                                         |
| 就労施設名      | 医政局 看護課                                       |
| 最終更新日      | 2009-12-22 17:45:05                           |
|            | 更新する                                          |

・ログインパスワード及び、e メールアドレス
 等のパーソナルデータの任意変更

# 2) 候補者受入れ施設、担当者向け機能

【画面イメージ】

●システムログイン(下図参照)

| 管理者用                                                                                       |
|--------------------------------------------------------------------------------------------|
| ログインID                                                                                     |
| パスワード                                                                                      |
| ロダイン                                                                                       |
| ご利用中のブラウザでJavaスクリプト、並びに<br>クッキー(Cookie)を無効にされている場合。<br>当ページのシステムをご利用頂けませんのでご注意下さい。         |
| SECOND BY<br>Generation Structure<br>Catalan avante<br>Dataset O 02:57 ONT<br>安心してご知用ください。 |

・利用者個別のアカウント情報による

#### ●施設所属候補者の受験情報検索(下図参照)

| ▼候補者-受験情報検索 | 7候補者-受験情報検索 |           |  |  |  |  |
|-------------|-------------|-----------|--|--|--|--|
|             |             |           |  |  |  |  |
| ■受験問題選択①    | 選択          | <b>\$</b> |  |  |  |  |
| ■受験問題選択②    | 濯択          | ¢         |  |  |  |  |
| ■検索キーワード    |             |           |  |  |  |  |
|             | 検索          |           |  |  |  |  |

・施設担当者が、自施設に所属する
 候補者の受験結果を検索

※2つのプルダウンと検索キーワード(フリーワード)は、検索結果の絞込用途と、看護師国家試験 問題の午前/午後並びに、キーワード欄への候補者名の入力による、今後の試験トータル比較 機能の設置を意識している為

# ●施設所属候補者の受験情報検索結果一覧化(下図参照)

| No | 氏名          | 状態         |                    | 試験名称                          | 出題数            | 試験時間        | 開始~終了                       |
|----|-------------|------------|--------------------|-------------------------------|----------------|-------------|-----------------------------|
|    |             |            |                    |                               | 点数             | 受験言語        | e-fiel                      |
|    | Mohamad     | <i>(</i> ) | 人生日子ファ             | 会日本語テスト                       | 120 問          | 120:00 分    | 2010-01-24<br>23:08:07      |
| 14 | Yusup       | 8% f       | 結果をみる              | この問題は、一時中断が出来ません。             | 200 / 200<br>点 | インドネシ<br>ア語 | 2010-01-24<br>23:52:45      |
|    |             |            | (ch M) in a se     | ☆日本語テスト                       | 120 間          | 120:00 分    | 2010-01-24<br>21:34:33      |
| 13 | Erli Ridwan | 終了         | 結果をみる              | この問題は、一時中断が出来ません。             | 133 / 200<br>点 | 日本語         | ~<br>2010-01-24<br>23:38:28 |
| 12 | Mohamad     | 一時中        | 市田子会               | ■第98回 看護師国家試験 過去問題(午前)        | 120 間          | 160:00 分    | 2010-01-10<br>16:14:43      |
| 12 | Yusup       | 断          | 門用了疋               | [ 残り時間:151:34 ]               | - / 150 点      | 日本語         | 0000-00-00<br>00:00:00      |
|    |             |            | ant III also as as |                               | 120 間          | 160:00 分    | 2010-01-10<br>15:46:30      |
| 11 | Erli Kidwan | 於了         | 結果でみる              | ■第38回 看護師国家試験 過去問題(牛後)        | 123 / 150<br>占 | 英語          | ~<br>2010-01-10             |
|    |             |            |                    | 中略                            |                |             |                             |
|    | Mohamad     | 18中        |                    | ■第98回 看護師国家試験 過去問題(午前)        | 120 101        |             | 10.00:00                    |
| 6  | Yusup       | 断          | 冉聞予定               | [残り時間:153:51]                 | - / 150 点      | インドネシ<br>ア語 | ~<br>0000-00-00<br>00:00:00 |
|    | Mohamad     |            |                    |                               | 120 間          | 160:00 分    | 2009-12-28<br>22:31:59      |
| 5  | Yusup       | 終了         | 結果をみる              | ■第38回 看護師国家試験 過去問題(午後)        | 113 / 150<br>点 | インドネシ<br>ア語 | ~<br>2009-12-28<br>23:57:46 |
|    | Mohamad     |            | 4+104/10.7         | ちょっとだけ力試し試験                   | 8 問            | 5:00 分      | 2009-12-21<br>22:49:48      |
| 4  | Yusup       | 終了         | 結果をみる              | (看護師国家試験 過去問題より、図有問<br>顕のみ抜粋) | 7/8点           | インドネシ       | 2009-12-21                  |

・施設担当者が候補者の過去に
 受験した試験結果や、中断中の
 試験状況を把握する為の情報
 一覧化

・各状態欄のボタンをクリックし、 過去の結果を閲覧し、学習指導の 一助とする

# ●施設所属候補者の受験結果表示(下図参照)

|                                                                                                    |                                                                                                    |                                                                                                    | 1.40                                                                                              |                                                                                         |                                                                                                    |                                                                                                    | 四時                                                                                                    | 別結果(由)                                                                                                    | ・山瓼を问題分野                                   |
|----------------------------------------------------------------------------------------------------|----------------------------------------------------------------------------------------------------|----------------------------------------------------------------------------------------------------|---------------------------------------------------------------------------------------------------|-----------------------------------------------------------------------------------------|----------------------------------------------------------------------------------------------------|----------------------------------------------------------------------------------------------------|----------------------------------------------------------------------------------------------------|----------------------------------------------------------------------------------------------------|--------------------------------------------|
| 1484.27 84                                                                                                    | - 200 o f                                                                                                    |                                                                                                    | A TR                                                                                              | FE6 25                                                                                  |                                                                                                    |                                                                                                    | 同識力テコリー                                                                                                    | 対結果(中)                                                                                                    | · · · · · · · · ·                          |
| 試験名称                                                                                                    | ■第38[                                                                                                    | 8 名旗印                                                                                                    | 国家部                                                                                               | 15 <b>F</b> 75                                                                          | 云向題(午前)                                                                                                    |                                                                                                    | カテコリー名                                                                                                    | 原数                                                                                                    | │ 中項目で集計し約                                 |
| 文教言語                                                                                                    | <u> </u>                                                                                                    |                                                                                                    |                                                                                                   |                                                                                         | 120 円                                                                                                    | ┥┝━━━                                                                                                    | (こう)の「「「「「「「」」」」                                                                                                    | 1 / 7 5 ( 14% )                                                                                                    |                                            |
| 正規要数                                                                                                    | -                                                                                                    |                                                                                                    |                                                                                                   |                                                                                         | 120 [0]                                                                                                    |                                                                                                    | 四件毛球学                                                                                                    | 1 / 10 志(10%)                                                                                                    |                                            |
|                                                                                                    | +                                                                                                    |                                                                                                    |                                                                                                   |                                                                                         | 100,00 公                                                                                                    |                                                                                                    | みは石蔵子                                                                                                    | 1 / 2 5 ( 22% )                                                                                                    |                                            |
| 明治公一经了                                                                                                    | 7                                                                                                    |                                                                                                    |                                                                                                   |                                                                                         | 100.00 /j                                                                                                    |                                                                                                    | 成人系講学                                                                                                    | 10 / 32 5 ( 28% )                                                                                                    |                                            |
| 時間                                                                                                    |                                                                                                    | 2009-12-15 1                                                                                                 | 15:39:5                                                                                           | 0~200                                                                                   | 9-12-15 15:52:02                                                                                               |                                                                                                    | 24 会(286 新)府                                                                                                    | <b>5</b> / 10 -5 ( 50% )                                                                                                    |                                            |
|                                                                                                    | -                                                                                                    |                                                                                                    | -                                                                                                 |                                                                                         | ,                                                                                                    | ;                                                                                                    | 其現系講堂                                                                                                    | 3/9 5 (33%)                                                                                                    |                                            |
| + -                                                                                                    | 同週九                                                                                                    | - 15-20                                                                                                    | - 5946                                                                                            | 来(ス                                                                                     | .)                                                                                                    |                                                                                                    | 在字 毛 識 学                                                                                                    | 3 / 11 占 (27%)                                                                                                    |                                            |
| 717                                                                                                    | テコリーネ<br>2.450005                                                                                                    | 5                                                                                                    |                                                                                                   |                                                                                         | 1/15 - 5                                                                                                    |                                                                                                    | 老年看護学                                                                                                    | 3 / 12 点(25%)                                                                                                    |                                            |
| ચ                                                                                                    |                                                                                                    |                                                                                                    |                                                                                                   |                                                                                         | 1/15 <u>R</u>                                                                                                  |                                                                                                    | 小児看護学                                                                                                    | 10 / 25 点(40%)                                                                                                    |                                            |
|                                                                                                    |                                                                                                    |                                                                                                    |                                                                                                   |                                                                                         | 23 / /5 点                                                                                                    |                                                                                                    | 精神看護学                                                                                                    | <b>0</b> / 10 点 (0%)                                                                                                    |                                            |
| 4767                                                                                                    | 尤款定问题                                                                                                    | 9                                                                                                    |                                                                                                   |                                                                                         | 14 / 60 🔍                                                                                                    |                                                                                                    |                                                                                                    |                                                                                                    | ・中項目でのチャ・                                  |
|                                                                                                    | R                                                                                                    | 問題ラング                                                                                                    | フ別結                                                                                               | 果                                                                                       |                                                                                                    | ● 問題ラ:                                                                                                    | ンク別結果                                                                                                    |                                                                                                    |                                            |
| 53                                                                                                    | ンク名                                                                                                    |                                                                                                    |                                                                                                   | 点                                                                                       | 数                                                                                                    | (100%)                                                                                                    | 必修問題                                                                                                    |                                                                                                    |                                            |
|                                                                                                    | AA                                                                                                    |                                                                                                    |                                                                                                   | 5/                                                                                      | 16 点                                                                                                    |                                                                                                    | 精神昏聩学                                                                                                    | 人体の構造と機能                                                                                                    |                                            |
|                                                                                                    | Α                                                                                                    |                                                                                                    |                                                                                                   | 17 /                                                                                    | 84 点                                                                                                    |                                                                                                    | United Aller                                                                                                    | 母性或课学                                                                                                    |                                            |
|                                                                                                    | в                                                                                                    |                                                                                                    |                                                                                                   | 11 /                                                                                    | 35 点                                                                                                    | 1 1                                                                                                    | KA-A                                                                                                    | TIBET                                                                                                    |                                            |
|                                                                                                    | С                                                                                                    |                                                                                                    |                                                                                                   | 5/                                                                                      | 15 点                                                                                                    | ] ]                                                                                                    | NS                                                                                                    |                                                                                                    |                                            |
| - 0/0 ś.                                                                                                    |                                                                                                    | - 老年                                                                                                    | 48₹                                                                                               | 疾病の成り立ちと回復促進                                                                            |                                                                                                    |                                                                                                    |                                                                                                    |                                                                                                    |                                            |
|                                                                                                    | -                                                                                                    |                                                                                                    |                                                                                                   |                                                                                         |                                                                                                    |                                                                                                    | 在宅看護学 茶碗看護学 社会                                                                                                    | 成人看護学<br>全保险制度                                                                                                    |                                            |
|                                                                                                    |                                                                                                    |                                                                                                    | 1                                                                                                 |                                                                                         | P985_1.5                                                                                                    | □                                                                                                    | 在宅香颜学<br>茶頭香源学 社会                                                                                                    | 成人后派学<br>会保持制度                                                                                                    | ・全問題の一覧                                    |
| 出題番                                                                                                    | -<br>選択番<br>号                                                                                                    | 正答番                                                                                                    | 結里                                                                                                | 配占                                                                                      | <ul> <li>高額ランク<br/>(重要)</li> </ul>                                                                             | 個別結果                                                                                                    | 在宅街選学<br>茶道名選学 社会<br>問題カテゴリ                                                                                                    | 式入石談学<br>会議時制度<br>                                                                                                    | ・全問題の一覧                                    |
| 出題番<br>号                                                                                                    | -<br>選択番<br>号                                                                                                    | 正答番号                                                                                                    | 結果                                                                                                | 配点                                                                                      | 問題<br>ランク<br>(重要<br>度)                                                                                         | ▲ 個別結果                                                                                                    | 在宅街課学<br>茶舗名課学 社会                                                                                                    | 成人石談学<br>会議時制度<br>                                                                                                    | ・<br>全問題の一覧<br>正否の表                        |
| 出題番<br>号<br>91                                                                                                    | -<br>選択番<br>号<br>1                                                                                                    | 正答番<br>号<br>2                                                                                                | 結<br>果<br>×                                                                                       | 配<br>点<br>1                                                                             | 問題ランク<br>〈重要<br>度〉<br>AA                                                                                       | ▲<br>個別結果<br>大<br>必修問題                                                                                                    | 在宅6課学<br>茶田6課学 社会<br>問題力テゴリ<br>中<br>                                                                                                    | x(人石波学<br>合语時制度<br>ー<br>ー<br>小<br>健康)に関する指標                                                                                                    | ・全問題の一覧:<br>正否の表                           |
| 出題番<br>号<br><u>91</u><br>92                                                                                                    | -<br>濯択番<br>号<br>1<br>2                                                                                                    | 正答番<br>号<br>2<br>3                                                                                           | 結<br>果<br>×<br>×                                                                                  | 配<br>点<br>1                                                                             | 問題ランク<br>(重要<br>度)<br>AA<br>AA                                                                                 |                                                                                                    | 在宅毎課学<br>茶課毎課学 社:<br>                                                                                                    | 式人石派学<br>会議時期度<br>ー<br>小<br>健康に関する指標<br>健康と生活<br>でありたい                                                                                                    | ・全問題の一覧<br>正否の表                            |
| 出題番<br>号<br><u>91</u><br>9 <u>2</u><br>9 <u>3</u>                                                                                                    | -<br>選択番<br>号<br>1<br>2<br>3                                                                                                    | 正答番<br>号<br>2<br>3<br>4                                                                                      | 結果<br>×<br>×                                                                                      | 配<br>点<br>1<br>1                                                                        | 問題ランク<br>(重要<br>度)<br>AA<br>AA<br>AA                                                                           | ■ 1 個別結果 ● 2%6問題 ● 必修問題 ● 必修問題 ● 必修問題                                                                                                    | 在本哲課学<br>茶班名課学<br>市                                                                                                    | 成人石波学<br>会保修制度<br>ー<br>ー<br>小<br>健康に関する指標<br>健康と生活<br>石波倫理<br>に関する指標                                                                                                    | ・全問題の一覧:<br>正否の表                           |
| 出題番<br>号<br><u>91</u><br>9 <u>2</u><br>9 <u>3</u>                                                                                                    | -<br>選択番<br>号<br>1<br>2<br>3<br>4<br>2                                                                                                    | 正答番<br>号<br>2<br>3<br>4<br>2                                                                                 | 結果<br>×<br>×<br>×                                                                                 | 配点<br>1<br>1<br>1                                                                       | 問題ランク<br>(生要<br>度)<br>AA<br>AA<br>AA<br>AA                                                                     | ■ 日本の目的では、日本の目的では、日本の目的では、日本の目的では、日本の目的では、日本の目的では、日本の目的では、日本の目的に、日本の目的に、日本の日本の目的に、日本の日本の目的に、日本の日本の目的に、日本の日本の目的に、日本の日本の目的に、日本の日本の目的に、日本の日本の目的に、日本の日本の日本の日本の日本の日本の日本の日本の日本の日本の日本の日本の日本の日                                                                                                    | 在本を目誤学<br>茶頭を調学<br>活躍カテゴリ<br>中<br>心能情調<br>心能情調<br>心能情調<br>心能情調<br>の<br>の<br>の<br>の<br>の<br>の<br>の<br>の<br>の                                                                                                    | 成人石波学<br>会議時時度<br>                                                                                                    | ・全問題の一覧:<br>正否の表                           |
| 出題番<br>号<br><u>외</u><br><u>92</u><br><u>93</u><br>95                                                                                                    | -<br>選択番<br>号<br>1<br>2<br>3<br>4<br>3                                                                                                    | 正答番<br>号<br>2<br>3<br>4<br>2<br>2                                                                            | 結果<br>×<br>×<br>×                                                                                 | 配点<br>1<br>1<br>1                                                                       | <ul> <li>問題ランク<br/>(重要)<br/>AA</li> <li>AA</li> <li>AA</li> <li>AA</li> <li>A</li> <li>A</li> <li>A</li> </ul> | ▲ 個別結果 ★ 必修問題 必修問題 必修問題 必修問題 必修問題                                                                                                    | 在宅毎課学<br>茶頭 6課学 計<br>「問題力テゴリ<br>中<br>必修問題<br>必修問題<br>必修問題<br>必修問題<br>必修問題<br>の                                                                                                    | 広人石派学 会議時時度<br>会議時時度<br>・<br>小<br>健康に関する指標<br>健康と生活<br>石濃倫理<br>人間の特性<br>基本技術<br>小<br>生ま液<br>の                                                                                                    | <ul> <li>・全問題の一覧:</li> <li>正否の表</li> </ul> |
| 出題番<br>号<br><u>외</u><br><u>92</u><br><u>93</u><br><u>94</u><br><u>95</u>                                                                                                    | -<br>選択番<br>号<br>1<br>2<br>3<br>4<br>3<br>4<br>3                                                                                                    | 正答番<br>号<br>2<br>3<br>4<br>2<br>2<br>3<br>3                                                                  | 結果<br>×<br>×<br>×<br>×<br>×                                                                       | 配点<br>1<br>1<br>1                                                                       | <ul> <li>問題ランク<br/>(重要<br/>度)</li> <li>AA</li> <li>AA</li> <li>AA</li> <li>A</li> <li>A</li> <li>A</li> </ul>  | ▲<br>個別は表示<br>本部に問題<br>必能に問題<br>必能に問題<br>必能に問題<br>必能に問題<br>必能に問題<br>必能に問題<br>必能に問題                                                                                                    | 在宅台談学<br>茶頭名談学 社会<br>「問題力テゴリ<br>中<br>心修問題<br>心修問題<br>心修問題<br>心修問題<br>心修問題<br>心修問題<br>心修問題<br>心修問題<br>心修問題<br>心修問題<br>心修問題<br>心修問題<br>心修問題<br>心修問題<br>() () () () () () () () () () () () () (                                                                                                    | xL人石派学<br>会保修物质<br>一<br>小<br>健康に関する指標<br>健康と生活<br>石読倫理<br>人間の特性<br>基本技術<br>生命活動                                                                                                    | ・全問題の一覧:<br>正否の表                           |
| 出題番<br>号<br><u>외</u><br><u>92</u><br><u>93</u><br><u>95</u><br><u>96</u><br><u>96</u><br>07                                                                                                    | -<br>選択番<br>号<br>1<br>2<br>3<br>4<br>4<br>2<br>1                                                                                                    | 正答番<br>号<br>2<br>3<br>4<br>2<br>2<br>3<br>3<br>3<br>3<br>3                                                   | 結果 × × × × × × × ×                                                                                | 配点<br>1<br>1<br>1                                                                       | 問題ランク<br>〈重要<br>度〉<br>AA<br>AA<br>AA<br>A<br>A<br>A                                                            | (個別結果) 大 心修問題 必修問題 必修問題 必修問題 必修問題 ※修問題 ※修問題 ※修問題                                                                                                    | 在宅6課学<br>茶根名課学 社会<br>「問題力テゴリ<br>中<br>必修問題<br>必修問題<br>必修問題<br>必修問題<br>必修問題<br>必修問題<br>必修問題<br>必修問題<br>必修問題<br>必修問題<br>の<br>必修問題<br>の<br>の<br>の<br>の<br>の<br>の<br>の<br>の<br>の<br>の                                                                                                    | xL人石派学<br>会保防物助成<br>ー<br>ー<br>小<br>健康に関する指標<br>健康と生活<br>石読倫理<br>人間の特性<br>基本技術<br>生命活動                                                                                                    | ・全問題の一覧:<br>正否の表                           |
| 出題番<br>号<br><u>91</u><br>92<br>93<br>95<br>95<br>95                                                                                                    | -<br>選択番<br>号<br>1<br>2<br>3<br>4<br>4<br>2<br>1                                                                                                    | 正答番<br>号<br>2<br>3<br>4<br>2<br>3<br>3<br>3                                                                  | 結果<br>×<br>×<br>×<br>×<br>×<br>×                                                                  | 配<br>点<br>1<br>1<br>1<br>1                                                              | 問題ランク<br>(重要<br>度)<br>AA<br>AA<br>AA<br>A<br>A<br>A                                                            | (個なり結果     大                                                                                                    | 在宅毎課学<br>茶頭希護学 社会<br>「問題力テゴリ<br>中<br>必修問題<br>必修問題<br>必修問題<br>必修問題<br>必修問題<br>必修問題<br>必修問題<br>の<br>必修問題<br>の<br>の<br>の<br>の<br>の<br>の<br>の<br>の<br>の<br>の                                                                                                    | xL人石派学<br>会保障物助成<br>一<br>小<br>健康に関する指標<br>健康と生活<br>名読倫理<br>人間の特性<br>基本技術<br>生命活動                                                                                                    | ・全問題の一覧:<br>正否の表                           |
| 出題番<br>号<br>组<br>组<br>93<br>93<br>95<br>95<br>95<br>95<br>95<br>95<br>95<br>95<br>95<br>95<br>95<br>95<br>95                                                                                                    | -<br>選択番号<br>月<br>1<br>2<br>3<br>4<br>3<br>2<br>4<br>4<br>4<br>4<br>4                                                                                                    | 正答番<br>号<br>2<br>3<br>4<br>2<br>3<br>3<br>3<br>3<br>3<br>3<br>3<br>3<br>1                                    | 結果<br>×<br>×<br>×<br>×<br>×<br>×                                                                  | 配点<br>1<br>1<br>1<br>1<br>2                                                             | (1)2015ンク<br>(重要<br>度)<br>AA<br>AA<br>AA<br>AA<br>AA<br>AA<br>AA<br>AA<br>AA<br>AA<br>AA<br>AA<br>AA           |                                                                                                    | なまら読子<br>茶頭も読子<br>市<br>市<br>市<br>市<br>市<br>市<br>市<br>市<br>市                                                                                                    | 広人石波学<br>注目時時度<br>小<br>位康に関する指標<br>健康と生活<br>石液倫理<br>人間の特性<br>基本技術<br>生命活動<br>生命活動                                                                                                    | ・全問題の一覧:<br>正否の表                           |
| 出題番<br>号<br>외<br>92<br>93<br>95<br>95<br>95<br>95<br>95<br>95<br>95<br>95<br>95<br>95<br>95<br>95<br>95                                                                                                    | -<br>選択番<br>号<br>1<br>2<br>3<br>4<br>4<br>3<br>2<br>1<br>1<br>3<br>3<br>3<br>4<br>3<br>3<br>3                                                                                                    | 正答番<br>号<br>2<br>3<br>4<br>2<br>2<br>3<br>3<br>3<br>3<br>3<br>3<br>3<br>3<br>3<br>3<br>3<br>3<br>3<br>3<br>3 | 結果<br>×<br>×<br>×<br>×<br>×<br>×<br>×                                                             | 配点<br>1<br>1<br>1<br>1<br>1<br>2<br>2                                                   | (1)200 ランク<br>(重要<br>度)<br>AA<br>AA<br>AA<br>AA<br>AA<br>AA<br>AA<br>AA<br>AA<br>AA<br>AA<br>AA<br>AA          | (個的)は早<br>(根の)は<br>(本の)は<br>(本                                                                                                    | 在宅6課学<br>登録名課学 また<br>「問題力テゴリ<br>中 8<br>心能問題 5<br>心能問題 5<br>心能的 5<br>心能的 5<br>心的 5<br>心能的 5<br>心能<br>(1)<br>心能) 5<br>心<br>心<br>心<br>心<br>心<br>心<br>5<br>心<br>心<br>5<br>心<br>心<br>5<br>心<br>5 | 広人石波学 会議時時度<br>会議時時度<br>「 小<br>健康に関する指標<br>健康と生活<br>石波倫倫理<br>人間の特性<br>基本技術<br>生命活動<br>生命活動<br>・ ・ ・ ・ ・ ・ ・ ・ ・ ・ ・ ・ ・ ・ ・ ・ ・ ・                                                                                                     | ・全問題の一覧:<br>正否の表                           |
| 出題章<br>등<br>외<br>92<br>93<br>95<br>95<br>95<br>95<br>95<br>95<br>95<br>95<br>95<br>95<br>95<br>95<br>95                                                                                                    | -<br>選択番号<br>1<br>2<br>3<br>4<br>3<br>2<br>1<br>1<br>4<br>3<br>2<br>1<br>1<br>3<br>2<br>1<br>1<br>3<br>2<br>1<br>1<br>3<br>2<br>2<br>1<br>3<br>1<br>2<br>2<br>2<br>3<br>1<br>2<br>2<br>3<br>1<br>2<br>2<br>3<br>3<br>2<br>2<br>3<br>3<br>2<br>2<br>3<br>3<br>2<br>2<br>3<br>3<br>3<br>2<br>2<br>3<br>3<br>3<br>2<br>3<br>3<br>3<br>3<br>3<br>3<br>3<br>3<br>3<br>3<br>3<br>3<br>3<br>3<br>3<br>3<br>3<br>3<br>3<br>3 | 正答番<br>号<br>2<br>3<br>4<br>2<br>2<br>2<br>2<br>3<br>9<br>1<br>1<br>2<br>3<br>3<br>3                          | 結果<br>×<br>×<br>×<br>×<br>×<br>×<br>×<br>×<br>×<br>×<br>×<br>×<br>×<br>×<br>×<br>×<br>×<br>×<br>× | 配点<br>1<br>1<br>1<br>1<br>1<br>2<br>2<br>2<br>2                                         | 同題ランク<br>(重要<br>度)<br>AA<br>AA<br>AA<br>A<br>A<br>A<br>A<br>A<br>A<br>A<br>A<br>A                              | (個別)結果     (名称)     (名称)     (     (     (     (     (     (     (     (     (     (     (     (     (     (     (     (     (     (     (     (     (     (     (     (     (     (     (     (     (     (     (     (     (     (     (     (     (     (     (     (     (     (     (     (     (     (     (     (     (     (     (     (     (     (     (     (     (     (     (     (     (     (     (     (     (     (     (     (     (     (     (     (     (     (     (     (     (     (     (     (     (     (     (     (     (     (     (     (     (     (     (     (     (     (     (     (     (     (     (     (     (     (     (     (     (     (  | なおも読子<br>安選る読子<br>「問題力テゴリ<br>中<br>心を修問題<br>心を修問題<br>心を修問題<br>心を修問題<br>心を修問題<br>ののでのの<br>かのでのの<br>かのでのの<br>かのでのの<br>かのでのの<br>かのでのの<br>かのでのの<br>かのでのの<br>かのでのの<br>かのでのの<br>かのでのの<br>かのでのの<br>かのでのの<br>かのでのの<br>かのでのの<br>かのでのの<br>かのでのの<br>かのでのの<br>かのでのの<br>かのでのの<br>かのでのの<br>かのでのの<br>かのでのの<br>かのでのの<br>かのでのの<br>かのでのの<br>かのでのの<br>かのでの<br>かのでの<br>かのでの<br>ののでの<br>ののでの<br>ののでの<br>ののでの<br>ののでの<br>ののでの<br>ののでの<br>ののでの<br>ののでの<br>ののでの<br>ののでの<br>ののでの<br>ののでの<br>ののでの<br>ののでの<br>ののでの<br>ののでの<br>ののでの<br>のののでの<br>のののでの<br>のののでの<br>のののでの<br>のののでの<br>のののでの<br>のののでの<br>のののでの<br>のののでの<br>のののでの<br>のののでの<br>のののでの<br>のののでの<br>のののでの<br>のののでの<br>のののでの<br>のののでの<br>のののでの<br>のののでの<br>のののでの<br>ののののでの<br>のののののののの                                                                                                    | ALA GULY<br>ALA GULY<br>ALA | ・全問題の一覧:<br>正否の表                           |
| 비해<br>등<br>의<br>일<br>일<br>일<br>일<br>일<br>일<br>일<br>일<br>일<br>일<br>일<br>일<br>일<br>일<br>일<br>일<br>일<br>일                                                                                                    | -<br>選択番<br>号<br>1<br>2<br>3<br>4<br>3<br>2<br>4<br>3<br>2<br>4<br>3<br>2<br>4<br>3<br>2<br>2<br>1<br>1                                                                                                    | 正答番<br>号<br>2<br>3<br>4<br>2<br>2<br>3<br>7<br>7<br>1<br>1<br>2<br>3<br>3<br>2                               | 結果<br>×<br>×<br>×<br>×<br>×<br>×<br>×<br>×<br>×<br>×<br>×<br>×<br>×<br>×<br>×<br>×                | 記点<br>1<br>1<br>1<br>1<br>1<br>2<br>2<br>2<br>2<br>2<br>2                               | (1)2015シンク<br>(重要<br>度)<br>AA<br>AA<br>AA<br>AA<br>AA<br>AA<br>AA<br>A<br>A<br>A<br>A<br>B                     | (個的)は果     (名称)の     (名称)の     (名称) (     (名称) (     (名称) (     (名称) (     (名称) (     (名称) (     (名称) (     (名称) (     (名称) (     (名称) (     (名称) (     (名称) (     (名称) (     (名称) (     (名称) (     (An)) (     (An)) (     (An) | 在本も課学<br>登録名課学<br>予課名課学<br>「問題力テゴリ<br>中<br>心能問題<br>心能問題<br>心能問題<br>心能問題<br>心能問題<br>心能問題<br>の<br>心能問題<br>の<br>心能問題<br>の<br>心能問題<br>の<br>の<br>の<br>の<br>の<br>の<br>の<br>の<br>の                                                                                                    | 広人石談学 会議時刻度<br>会議時刻度<br>「 小<br>健康に関する指標<br>健康に関する指標<br>健康に関する指標<br>健康に関する指標<br>健康に関する指標<br>健康に関する指標<br>日本<br>「 、 、 、 、 、 、 、 、 、 、 、 、 、 、 、 、 、 、                                                                                                    | ・全問題の一覧:<br>正否の表                           |
| 비해 (1997)<br>(1997)<br>(1997 | -<br>選択番<br>号<br>1<br>2<br>3<br>3<br>4<br>3<br>2<br>1<br>3<br>4<br>3<br>2<br>1<br>1                                                                                                    | 正答册<br>2<br>3<br>4<br>2<br>2<br>3<br>3<br>3<br>3<br>3<br>2<br>3<br>3                                         | 結果<br>×<br>×<br>×<br>×<br>×<br>×<br>×<br>×<br>×<br>×<br>×<br>×<br>×                               | 配点<br>1<br>1<br>1<br>1<br>1<br>1<br>2<br>2<br>2<br>2<br>2<br>2<br>2<br>2<br>2<br>2<br>2 | 「問題ラランク<br>く重要<br>度)<br>AA<br>AA<br>AA<br>AA<br>A<br>A<br>A<br>A<br>A<br>A<br>A<br>A<br>B<br>C<br>C            | (個別結果     (名称問題)     (名称問題)     (名称 問題)     (名称問題)     (名称[ [ [ [ [ [ [ [ [ [ [ [ [ [ [ [ [ [ [                                                                                                     | セキモも説子<br>安康石法子 (1)<br>中 (1)<br>のたが行動し (1)<br>心を修行動し (1)<br>心を修行動 (1)<br>心を修行動し (1)<br>心を修行動し (1)<br>心を修行動し (1)<br>心を修行動し (1)<br>心を修行動し (1)<br>心を使う)<br>心を使うの(1)<br>心を使う)<br>心 (1)<br>心 (1)                                                                                                    | 広人石波学 会議時期度                                                                                                    | ・全問題の一覧:<br>正否の表                           |

毎に大、 吉果を表示

Ŀ,

一ト表示

表示から回答

#### ●個別問題結果表示(下図参照)

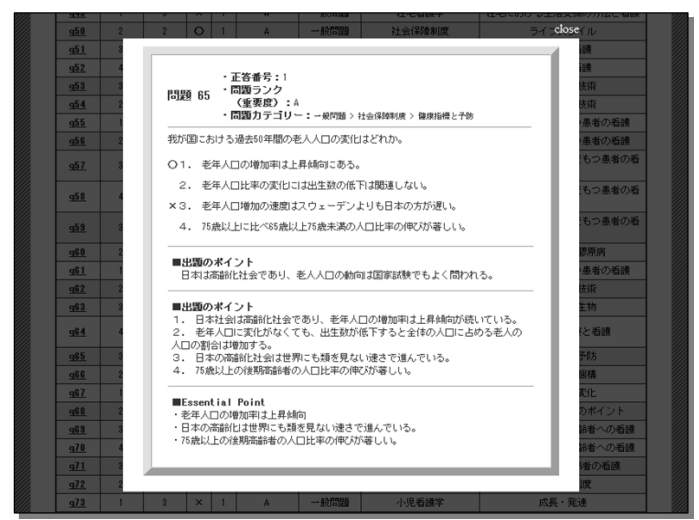

・施設所属候補者の受験結果表示: 全問題の一覧表示から、出題番号を クリックすると、専用ビューワーが起 動し、該当出題番号の、出題内容、回 答正否、解説等を表示

#### ●施設担当者登録情報変更(下図参照)

| ▼登錄情報変更<br>      |                                               |  |  |  |
|------------------|-----------------------------------------------|--|--|--|
| LOGIN ID         | 1000018A                                      |  |  |  |
| PASSWORD         | ■パスワードを変更しない場合は、空棚で結構です。<br>変更する場合のみ、入力して下さい。 |  |  |  |
| ご担当者 氏名          | 厚生 太郎                                         |  |  |  |
| ご担当者氏名<br>(フリガナ) | コウセイ ダロウ                                      |  |  |  |
| ご連絡先 E-Mail      | demo@demodemo.com                             |  |  |  |
| 機関名              | 厚生労働省                                         |  |  |  |
| 施設名              | 医政局 看護課                                       |  |  |  |
| 登録情報<br>最終更新日    |                                               |  |  |  |
| 更新する             |                                               |  |  |  |

・施設担当者のログインパスワード及び、 eメールアドレス等のパーソナルデータの 任意変更